# Cisco IP فتاه ىلع تنرثيإلا تادادعإ نيوكت وأ 8800 Series Multiplatform Phone وأ 7800

#### فدەلا

حيتي امم ،يلخاد تنرثيا لوحم ىلع ةمظنألا ةددعتم 8800 series و 2000 Oisco IP فتاوه يوتحت عزجلا ىلع ةكبشلا ذفنمو رتويبمكلا (لوصولا) ذفنم ىلإو ،فتاهلا ىل مزحلا ميجوت ةداع رتويبموكلا مساقتي ،(ذفنم) رتويبموكلا ىل تطبر بساح نوكي نإ .فتاهلا نم يفلخلا .حاتفملا ىلع ءانيم مسفن لا كراشتيو حاتفملا ىل يعيبط ةوطخ مسفن لا فتاهلاو ةقطنملا ةكبش نيوكتل ةيلاتا تاريثأتلا ىلع كرتشملا يدامل طابترالا اذه يوتحي

- ال دق ،كلذ عمو .ةيعرفلا IP ةكبش ساسأ ىلع ةيلاحلا VLAN تاكبش نيوكت متي دق ةصاخلا اهسفن ةيعرفلا ةكبشلا ىلإ فتاهلا صيصختل ةيفاضإلا IP نيوانع رفوتت ذفنملا سفنب لصتت يتلا ىرخألا ةزهجألاب
- َةَكَرِح ةَدَوَجَومِلاً تَانَايَبِلاً روزِم ةَكَرَح لَلقَّت دَقَّ قَدُوَجَومِلاً تَانَايَبِلاً روزِم ةَكَرَح لَلقَّت دَق روزم VLAN مَكْبِش معدت يَتَلاً فَتَاوَهِلاً عَلَّغَ قَدُوَجَوَمِلاً تَانَايَبِلاً روزِم قَكَرَح لَلقَّت دَقَ
- رورم ةكرح نم VLAN ةكبش توص رورم ةكرح لزع ىلإ ةجاح ىلٍ ةكبشلا نامأ ريشي دق قكبش تانايب VLAN.

نيوكت متيس .لصفنم VLAN ىلع رورم ةكرح توصلا لزعي ب رادصإ اذه تللح عيطتسي تنأ لمحلل ةلصفنم VLAN تاكبشل هب فتاهلا لصتي يذلا لوحملا ذفنم:

- كال المات الكياب الكياب المات المات المات المات المات المات المات المات المات المات المات المات المات المات ا المات المات المات المات المات المات المات المات المات المات المات المات المات المات المات المات المات المات الم
- (لوصو) ذفنم ل|لخ نم لوحمل|ب لصتي يذل| رتويبمكل| ىلإو نم تانايبل| رورم ةكرح (قيلصأل| VLAN ةكبش) IP فتاهل رتويبمكل|

حيتيو توصلا رورم ةكرح ةدوج نم ديزي ةلقتسم ةدعاسم VLAN ةكبش ىلع فتاوهلا لزع نإ ةيفاك IP نيوانع ىلع يوتحت ال ةدوجوم ةكبش ىلإ اهتفاضإ متت نأ فتاوهلا نم ريبك ددع فتاه لكل.

نم ديدعلاا ةيساسألاا ةمظنألاا ةددعتم 8800 و Cisco IP 7800 فتاوه ةلسلس معدت امك تالاصتالل ةبولطملا ةعانصلا ريياعم عم ةقفاوتملا Cisco تاكبش تالوكوتورب ةصاخلا (GUI) ةيموسرلا مدختسملا ةهجاوب ةصاخلا تنرثيا نيوكت ةحفص رفوت .ةيتوصلا ةلاقملا هذه مدقت .اهرييغتو ةكبشلا تادادعا نم ةعونتم ةعومجم ضرعل تارايخ كفتاهب 8800 Series والا مان الالات فتاهل تنرثيالا تادادعا نيوكت ةيفي لوح قلمتحم تاداي Multiplatform Phone ولالخ نم قهجاو لارتي الارتيا مالا

#### تباثلا جمانربلا رادصإ | قيبطتلل ةلباقلا ةزهجألا

- (<u>ثدحألا ليزنت)</u> 11.0.1 | (IP) تنرتنإلا لوكوتورب فتاوه نم 7800 ةلسلس •
- (<u>ثدحألا ليزنت)</u> 11.0.1 | (IP) تنرتنإلا لوكوتورب فتاوه نم 8800 ةلسلس •

ةدحو مدختست يتلا Enterprise فتاوه ةلاقملا هذه يف اهيلإ راشملا 8800 series فتاوه دعت ال كنكميف ،نيفلتخملا فتاوهلا يعون ةنراقم يف بغرت تنك اذإ .تاملاكملا يف ةنيعم مكحت <u>لوكوتورب فتاوهو Cisco نم (MPP) تنرتنالا لوكوتورب فتاوه :نيابتلاو ةنراقملا</u> ةعجارم <u>Cisco نم ةدحوملا (IP) تنرتنالا</u>

## ةمظنألاا ددعتم تباثلا جمانربلاب ةدوزملا فتاوهلا

ربع يفتاهلا لاصتالا ةمدخ رفوم نم ةمدخ امإ (MPP) ةرادإلا ىوتسم ةيامح فتاوه بلطتت ةلثماً نمو .(PBX) صاخلا IP لدابتب صاخلا تاملاكملا يف مكحتلا مداخ وأ (ITSP) تنرتنإلا ITSP تامدخ ىلع ةلثمألا ضعب .Verizon و Ring Central و WebEx ربع لاصتالا Asterisk، تاصنم ،نمضتت Cisco نم (MPP) ةرادإلا ىوتسم ةرادإ لوكوتورب فتاوه عم لمعت Centile، و Metaswitch.

ةدحوو فتاهلا هيف لصتي لصفنم ماظن يه هذه IP PBX و ITSP تاملاكملا يف مكحتلا تادحو ديربلاو تاملاكملا ةقطنم لثم تامدخ ريفوتل ضعبلا امهضعبب تاملاكملا يف مكحتلا يف ةنيعم مكحت ةدحو مدختست ال (MPP) ةرادإلا يوتسم ةيامح فتاوه نأل ارظنو .يتوصلا تاءارجإلاو لوصولا توافتي ،تاملاكملا

يمكن لكل وحدة تحكم في المكالمات اتباع إجراءات مختلفة، لذلك لا يمكننا أن نطلعك على طريقة عملها بالضبط. للحصول على معلومات والمساعدة في أوامر البريد الصوتي المحددة الخاصة بك، ارجع إلى مواقع التعليمات من الموفر الذي إخترته. إذا كان لديك مسؤول، فيمكنك الاتصال بهم للحصول على التفاصيل والتدريب المحتمل.

## IP فتاەل تنرثيإ تادادعإ نيوكتل نكمم رايخ

.كب صاخلا IP فتاه ىلع **تادادعإلاا** رز ىلع طغضا .1 ةوطخلا

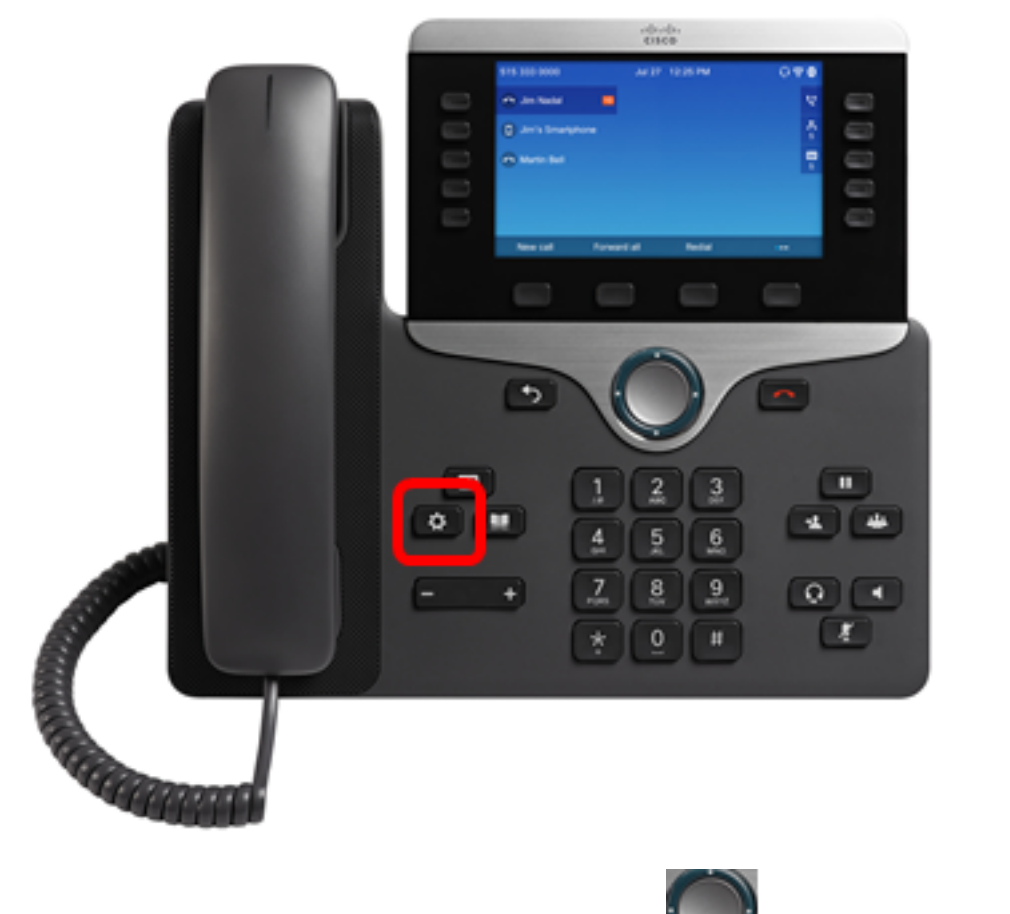

ةرئادلل لقنتلار **السام**انغ مادختساب **ةكبشلا نيوكت** رتخأ .2 ةوطخلا.

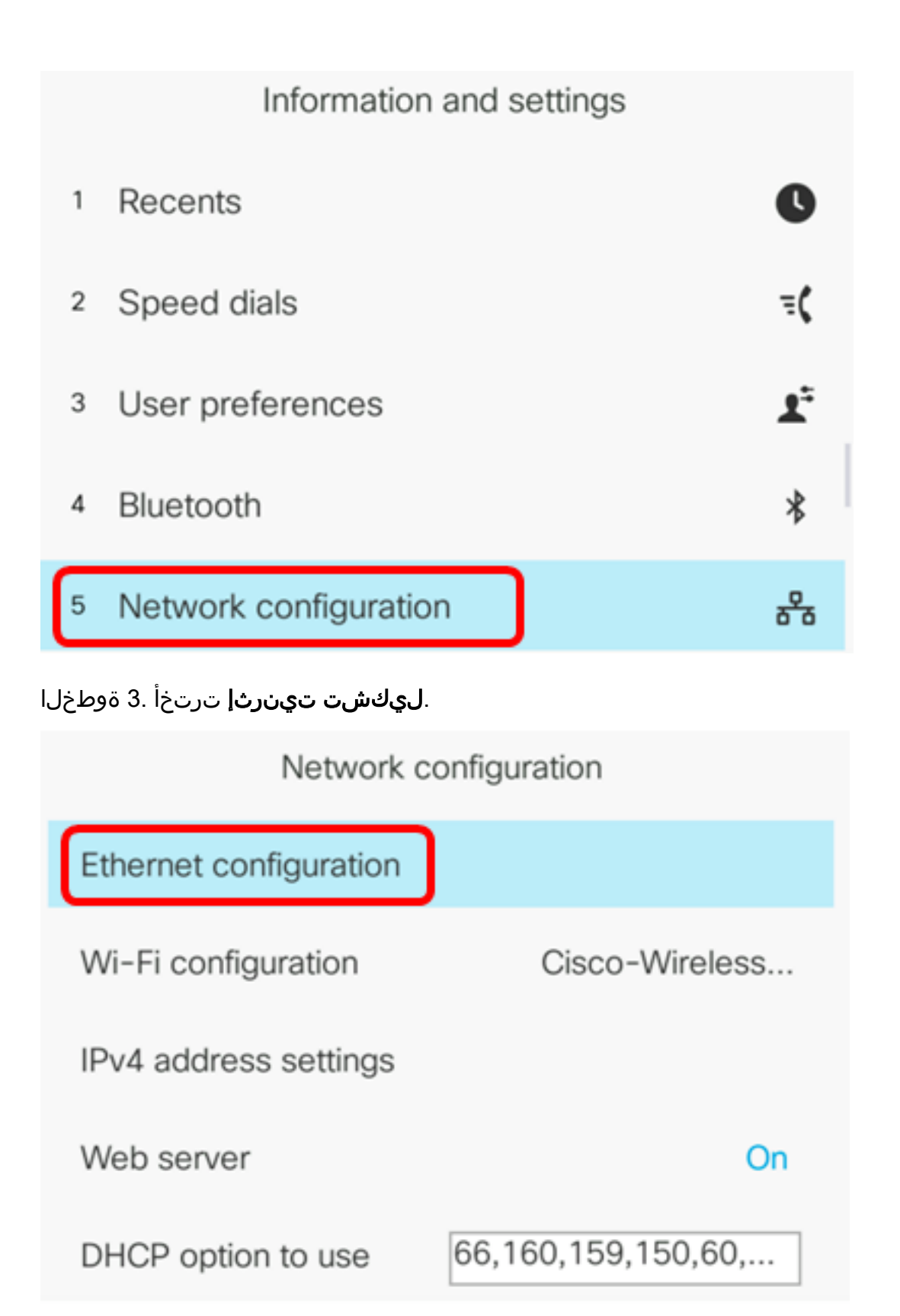

Select

IP. فتاه ىلع 802.1X ةقداصم نيكمتل **802.1X ةقداصم** رتخأ (يرايتخإ) 4. ةوطخلا

ىلع لوصحلل .لوحملا ىلع 802.1X ذفنم ةقداصم نيوكت بجي ،ةزيملا هذه نيكمت لبق **:ماه** <u>انه</u> رقنا ،تاميلعت.

| Ethernet configuration                                                                                     |                       |               |
|----------------------------------------------------------------------------------------------------|-----------------------|---------------|
| 802.1X authentication                                                                                      | >                     |               |
| Switch port config                                                                                         | Auto >                |               |
| PC port config                                                                                             | Auto>                 |               |
| CDP                                                                                                    | On                    |               |
| LLDP-MED                                                                                                   | On                    |               |
| Select                                                                                                    |                       |               |
| ميألا وأ رسيألا مەسلا ىلع طغضا (يرايتخإ) .5 ةوطخلا<br>ںتلا فاقيإ وہ يضارتڧالا دادعإلاا .802.1X زامج ةقداصم | لقنتلا رزل ن<br>ليغش. | ليغشتل<br>ليغ |
| 802.1X authentication                                                                                      |                       |               |
| Device authentication                                                                                      | Off                   |               |
| نكرحلا ةلاح ضرعل <b>ةكرحلا ةلاح</b> رتخأ (يرايتخإ) .6 ةوطخلا                                               | ö.                    |               |
| 802.1X authentication                                                                                      |                       |               |
| Device authentication                                                                                      | Off                   |               |
| Transaction status                                                                                         | >                     |               |

ةيلاتلا تامولعملا ضرع متي:

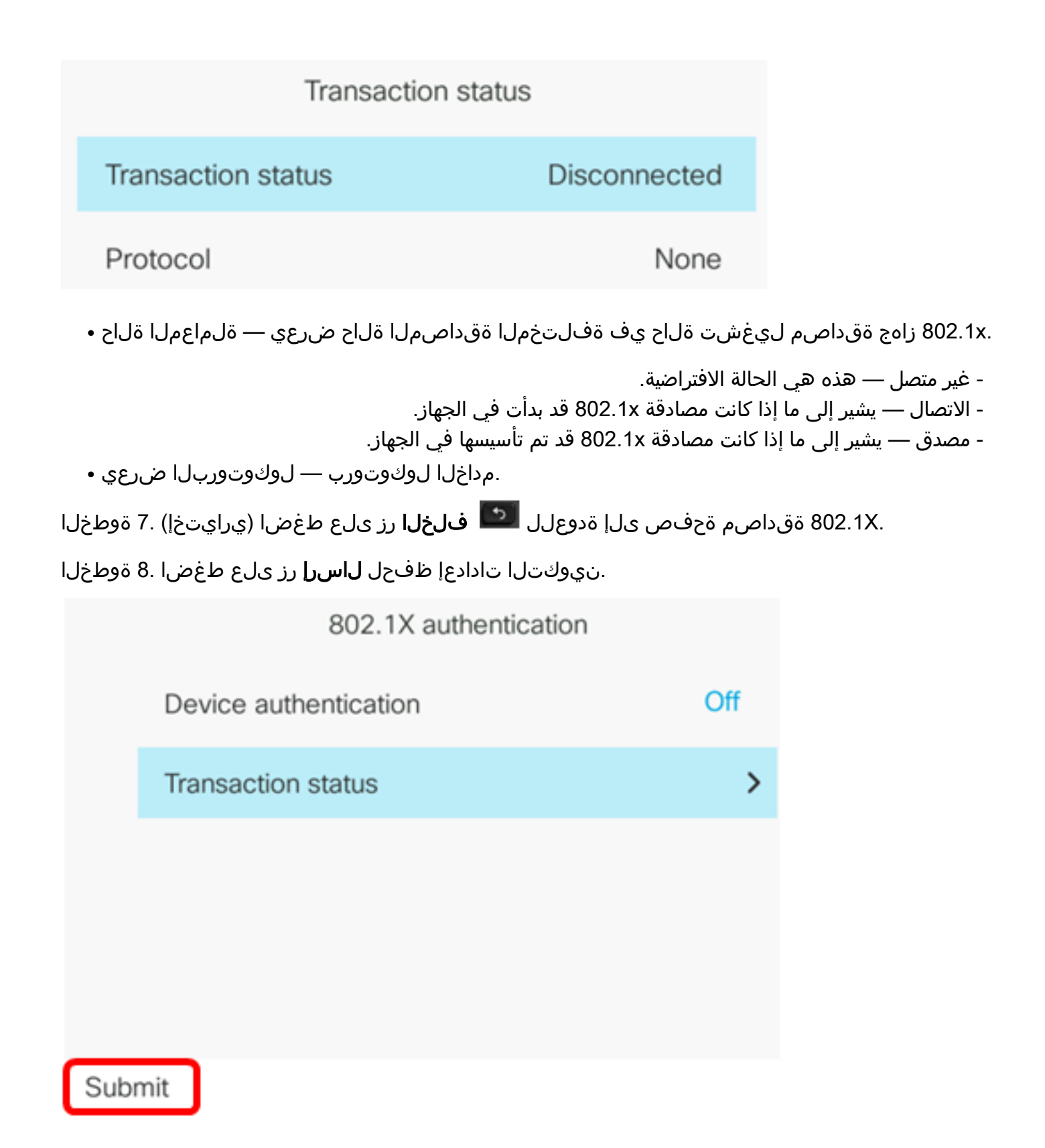

لقنتلا رزل نميألا وأ رسيألا مەسلا طغضا ،لوحملا ذفنم نيوكت ةقطنم يف .9 ةوطخلا تياباغيم 10 و ،auto يه تارايخلا .هاجتإلا يئانث لاسرالا عضوو ةكبشلا ذفنم ةعرس رايتخال دادعإلا .لماك تياباغيم 1000 و ،يفصن تياباغيم 100 و ،لماك تياباغيم 10 و ،يفصن يئاقلت وه يضارتفالا

| Ethernet configuration |                       |
|------------------------|-----------------------|
| 802.1X authentication  | >                     |
| Switch port config     | 1000 full <b>&gt;</b> |
| PC port config         | Auto>                 |
| CDP                    | On                    |
| LLDP-MED               | On                    |

Set

:ةيلاتلا تاداشرالا رابتعالا يف عض ،رايخلا اذه نيوكتل **:ماه** 

- سفن ىلع لوحملا ىلع ذفنملا نيوكتب مقف ،لوحمب الصتم فتاهلا ناك اذا ضوافتلا ىلع امەنم الك نيوكتب مق وأ ،فتاەلاك ەاجتإلا يئانث لاسرإلا/ةعرسلا يئاقلتلا
- سفن ىلإ PC ذفنم نيوكت رايخ رييغت كيلع بجيف ،رايخلا اذه دادعإ رييغتب تمق اذإ دادعإلا.

الما 1000 مادختسإ متي ،لاثملا اذه يف **:ةظحالم** 

رايتخال ل.قنتلا رزل نميألاا وأ رسيألاا مەسلا طغضا ،PC Port نيوكت ةقطنم يف .10 ةوطخلا 10 و ،auto يە تارايخلا. ذفنملا ذفنم وأ ەاجتإلاا يئانث لاسرالاا عضوو رتويبمكلا ةعرس لماك تياباغيم 1000 و ،يفصن تياباغيم 100 و ،لماك تياباغيم 10 و ،يفصن تياباغيم. يئاقلت وە يضارتفالا دادعإلا.

| Ethernet configuration |                       |
|------------------------|-----------------------|
| 802.1X authentication  | >                     |
| Switch port config     | 1000 full <b>&gt;</b> |
| PC port config         | 1000 full <b>&gt;</b> |

:ةيلاتلا تاداشرالا رابتعالا يف عض ،رايخلا اذه نيوكتل **:ماه** 

• سفن ىلع لوحملا ىلع ذفنملا نيوكتب مقف ،لوحمب الصتم فتاهلا ناك اذإ ضوافتلا ىلع امەنم الك نيوكتب مق وأ ،فتاەلاك ەاجتإلا يئانث لاسرالا/ةعرسلا .يئاقلتلا

• سفن ىلإ PC ذفنم نيوكت رايخ رييغت كيلع بجيف ،رايخلا اذه دادعإ رييغتب تمق اذإ دادعإلا.

الما 1000 مادختسإ متي ،لاثملا اذه يف **:ةظحالم** 

ليغشتل لقنتلاا رز نم رسيألاا وأ نميألاا مەسلا طغضا ،CDP ةقطنم يف .11 ةوطخلا نكمي ،CDP لوكوتورب نيكمت دنع .ەليغشت فاقيإ وأ (Cisco (CDP فاشتكا لوكوتورب ةزەجألا ةزەجألا لوح تامولعم يقلتو ىرخألاا Cisco قزەجأل ەدوجو نع نالعإلىا زاەجلل. ليغشت فاقيإ مت ،لاثملا اذه يف .ليغشتلا ديق يضارتفال دادعإلا

| Ethernet configuration |                       |
|------------------------|-----------------------|
| 802.1X authentication  | >                     |
| Switch port config     | 1000 full <b>&gt;</b> |
| PC port config         | 1000 full <b>&gt;</b> |
| CDP                    | Off                   |

لقنتلا رزب صاخلا نميألاا وأ رسيألاا مەسلا طغضا ، LLDP-MED ةقطنملا يف .12 ةوطخلا ةقبط فاشتكا لوكوتوربل (MED) طئاسولا ةياەن ةطقن فاشتكا ليغشت ليدبتل نع فتاەلا نلعي نأ نكمي ،LLDP-MED نيكمت دنع .ەليغشت فاقيإ وأ (LLDP) طابترالا متي ،لاثملا اذه يف .ەسفن لوكوتوربلا اضيأ مدختست يتلا ىرخألا ةزهجألل ەسفن LLDP-MED. لوكوتورب ليغشت

. اينه رقنا ،كيدل لوحملا ىلع LLDP-MED تادادعإ نيوكت ةيفيك ةفرعمل.

| CDP      | Off |
|----------|-----|
| LLDP-MED | On  |

ةداعإ ةلاح ىلإ لوصولل لوحملل ريخأت ةميق لخدأ ،*ليغشتلا عدب ريخأت* لقح يف .13 ةوطخلا يناوث 3 وه يضارتفالا ريخأتلا. LLDP-MED ةمزح لوأ فتاهلا لسري نأ لبق هيجوتلا. لوكوتورب لمعتل ىلعأ ةميق ىلإ ةميقلا هذه ةدايز ىلإ جاتحت دق ،تالوحملا ضعب نيوكتل LLDP-MED. قرجشلا لوكوتورب مدختست يتلا تاكبشلل امهم ريخأت نيوكت نوكي نأ نكمي .LDP-MED قرجسلا

| LLDP-MED      | On |
|---------------|----|
| Startup delay | 5  |

ناوث 5 ليغشتلا ءدب ريخأت نوكي ،لاثملا اذه يف **:ةظحالم** 

رسيألاا وأ نميألاا مەسلاا طغضا ،(VLAN) ةيرەاظلاا ةيلحملاا ةكبشلا ةقطنم يف .14 ةوطخلاا لاخداب كل VLAN ةكبش نيكمت حمسي .اەليطعت وأ VLAN ةكبش نيكمتل لقنتلا رز نم قكبش مدختست امدنع .UDP وأ CDP نود VLAN ةكبش مدختست امدنع VLAN ةكبش فرعم VLAN ةكبش فرعم ربع ةقباس ذخأت ةنرتقملاا VLAN قكبش نإف ،LDP وأ CDP عم VLAN دايودي هلاخدا مت يذلا

| Ethernet configuration |   |    |
|------------------------|---|----|
| LLDP-MED               |   | On |
| Startup delay          | 5 |    |
| VLAN                   |   | On |

مادختسإ دنع IP فتاهل VLAN ةكبش فرعم لخدأ ،*VLAN ةكبش فرع*م لقح يف .15 ةوطخلا 1 نم VLAN ةكبش فرعم قاطن .(CDP ليطعتو VLAN ةكبش نيكمت) CDP نود VLAN قكبش 2 يال VLAN 1. ريصقتلاا .4094 يل

الف ،1 وه VLAN فرعم ناك اذإ .VLAN فرعم مادختساب طقف توصلا مزح زييمت متي **:قظحالم** VLAN فرعمب ةيتوصلا مزحلا زييمت كنكمي

| VLAN    | On |
|---------|----|
| VLAN ID | 40 |

.40 مقر VLAN وه مدختسملا VLAN ةكبش فرعم ،لاثملا اذه يف **:ةظحالم** 

زييمتل همادختسإ متي يذلا VLAN فرعم لخدأ ،PC Port VLAN فرعم لقح يف .16 ةوطخلا . VLAN 1 ريصقتلاً .4095 يلٍ 0 نم يدم VLAN id ل. فتاهلا يلع PC ذفنم نم تالاصتالا

| VLAN            | On |
|-----------------|----|
| VLAN ID         | 40 |
| PC port VLAN ID | 1  |

اەنيوكت مت يتلا تادادعإلاا ظفحل **نييعت** جمانرب ىلع طغضا .17 ةوطخلا. Ethernet configuration

| LLDP-MED        |    | On |
|-----------------|----|----|
| Startup delay   | 5  |    |
| VLAN            |    | On |
| VLAN ID         | 40 |    |
| PC port VLAN ID | 1  |    |
| Set             |    |    |

رزلا ىلع طغضا ،اەنيوكت مت يتلا تادادعإلا قيبطت نم ققحتلل (يرايتخإ) .18 ةوطخلا ةلاح ةحفص ضرعت نأ بجي .**ةكبشلا ةلاح < ةلاحلا** رتخأ مث كب صاخلا IP فتاه ىلع 💁 تادادعإ .ةثدحملا نيوكتلا تادادعإ ةكبشلا

| Network status     |              |  |
|--------------------|--------------|--|
| Host name          | SEP5006AB708 |  |
| Domain             |              |  |
| Switch port link   | 1000M Full   |  |
| Switch port config | 1000M Full   |  |
| PC port config     | 1000M Full   |  |
| Refresh            |              |  |

ةمجرتاا مذه لوح

تمجرت Cisco تايان تايانق تال نم قعومجم مادختساب دنتسمل اذه Cisco تمجرت ملاعل العامي عيمج يف نيم دختسمل لمعد يوتحم ميدقت لقيرشبل و امك ققيقد نوكت نل قيل قمجرت لضفاً نأ قظعالم يجرُي .قصاخل امهتغلب Cisco ياخت .فرتحم مجرتم اممدقي يتل القيفارت عال قمجرت اعم ل احل اوه يل إ أم اد عوجرل اب يصوُتو تامجرت الاذة ققد نع اهتي لوئسم Systems الما يا إ أم الا عنه يل الان الانتيام الال الانتيال الانت الما